#### 审讯室门口机

3

- 5、音量设置:可滑动来调节系统音量、通话音量。
- 6、**高级设置:**可进行重启、恢复出厂设置、语音设置(仅支持中文)。

## 五、使用说明:

- 1、信息显示:可显示办案民警、嫌疑人、案由、审讯时间。(未有审讯时显示空闲)
- 2、标题显示:可在Web网页上自定义修改左上角单位名称及下方温馨提示。
- 3、**一键呼叫:**
- (1) **呼叫直属主机:**按下主界面的"呼叫值班室",可一键呼叫直属主机,等接听后可双向可视对讲。
- (2) 紧急报警:按下主界面的"紧急报警",可向直属主机报警。
- 4、审讯模式:
- (1) 添加嫌疑人数据:进入Web管理服务器--审讯管理--嫌疑人管理,点击"增加犯人嫌疑人"按钮,填写编号、 姓名、性别、身份证号、家庭住址、案由、责任民警点击保存。
- (2) **添加审讯室:**进入Web管理服务器--审讯管理--添加审讯室,填写审讯室编号(该分机号)和审讯室名称 后点击保存。
- (3) 开始审讯:进入Web管理服务器--审讯管理--审讯室管理,点击创建完成的审讯室后点击"添加审讯"按钮进入编辑页面,导入嫌疑人数据后点击保存即可开始审讯模式。
- (4) **结束审讯:** 进入Web管理服务器--审讯管理--审讯室管理,点击创建完成的审讯室后点击"结束审讯"按钮即 可进入空闲模式。

# 审讯室门口机

一一 产品安装使用说明 ——

 大庆市公安局龙南分局
 2017/02/03 13:45

 **申田田を人の** 第二次第二

 予 課題羅:
 第四山值班室 金 塔急

| 审讯室门口机                                                                            |                                                    |      | 外部设备接口功能与颜色对照表 |  |      |      |      |      |       |      |       |  |  |      |  |
|-----------------------------------------------------------------------------------|----------------------------------------------------|------|----------------|--|------|------|------|------|-------|------|-------|--|--|------|--|
| 大天市山安美和波明 2017/02/03 13-45<br><b>审讯室(八)</b>                                       |                                                    | 音频输入 | 录音输出           |  | 报警输出 | 门灯数据 | 按钮指示 | 开锁输出 | 门磁输入1 | 外接按钮 | 门磁输入2 |  |  | 电源输出 |  |
| <ol> <li>約4回日期</li> <li>約4回日</li> <li>40回日</li> <li>40回日</li> <li>40回日</li> </ol> | 案由: 抢劫<br>申讯时间: 2017.02.03 12:45<br>可叫使曲弦 ① 案会研究 〇 | 红黑   | 粉黑             |  | 花黑   | 黄黑   | 蓝黑   | 黄绿、黑 | 橙黑    | 棕黑   | 白黑    |  |  | 绿黑   |  |

# 一、背面接口说明:

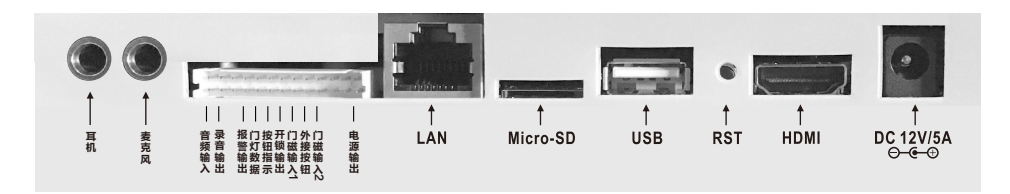

- 7、网络接口:通过网线插入到路由器LAN端(或交换机)任一端口上(需和所属主机在同一局域网内)并配送三通 方便网线对接。
- 2、电源接口:将配送的开关电源(12V/5A)DC插头插到此电源插口,并供上电。
- 3、复位键(RST):长按"RST"键约5~6秒,可自动恢复出厂设置。
- 4、USB接口:通用USB接口,可外接鼠标等。
- 5、**外部设备接口的应用:**(参看上面的--外部设备接口功能与颜色对照表)
- (1) 外接门灯(NBW-ME)或声光警号(LA-P23):将门口机的粗红(电源输出)、蓝(门灯数据接口)、
   黑(地线)三芯引线对应与门灯(或警号)上的黄、红、黑三芯引线相连。
- (2) 接电控锁:将门口机的黄绿(开锁输出)、黑(地线)两芯引线接电控锁2,当主机对分机开锁时,该端口有开关量输出,可通过此开关量控制电控锁的开启。

(3) 接门磁输入1:将门口机的橙(门磁输入1)、黑(地线)两芯引线,可接门磁1、红外探头等开关信号输出设备。
(4) 接门磁输入2:将门口机的白(门磁输入2)、黑(地线)两芯引线,可接门磁2、红外探头等开关信号输出设备。
(5)外接按钮:将门口机的棕(外接按钮)、黑(地线)两芯引线对应与按钮的两芯线相连(不分极性)。

注:其它的功能接口未开放,不可使用。

## 二、基本设置:

注:由于设备出厂时默认使用的IP地址相同,初次安装时,请不要同时接入多台没有修改IP的设备到网络中,以免 网络冲突。

将设备插上网络并通电,待设备启动完毕后,在"系统设置--基本设置"中给设备设置信息(长按界面右上角 的系统时间5秒进入设置,密码默认为序列号后四位(可在系统信息中查看),设置方法如下:

# 审讯室门口机

1

使用手动设置网络时,输入本机编号(包括:所属主机编号+本门口机编号)、地址盒IP、本机IP地址(须为静态IP)。 例如:将门口机设置成10号主机下的20号门口机,依次输入以下信息:

"本机编号": 10、20(设备编号不可重复);

"地址盒 IP": 192.168.1.169 (需和所属主机输入同一个地址盒IP);

"IP地址": 192.168.1.22, "子网掩码": 255.255.255.0,

"默认网关": 192.168.1.1, 另外: 还可输入管理中心编号、单位名称信息。

最后按"保存"键,设备将重新启动。设置完成,设备可正常呼叫对讲。按以上步骤,给设备接入网络并设置好。

#### 三、安装底盒预装墙面示意图:

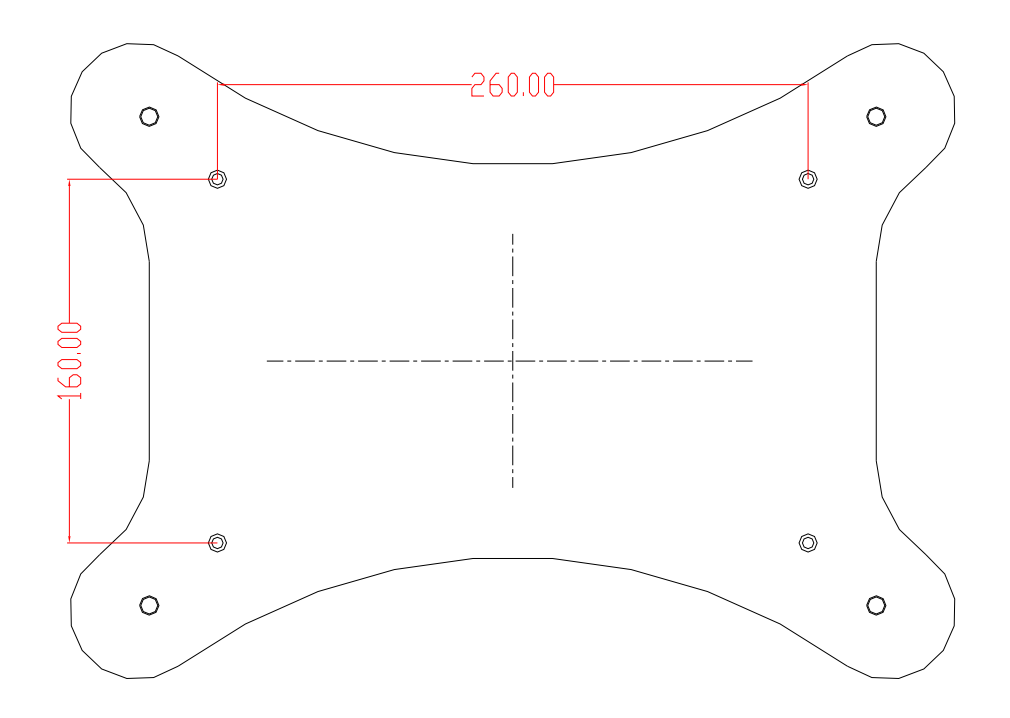

### 四、系统设置:

注:长按界面右上角的系统时间5秒以上,需用密码(密码是默认序列号后四位,在主机上可以更改密码,更改后所 有分机、门口机的登陆密码都是主机设置的密码)或人脸识别方式进入。

1、**系统信息:**可查看分机的详细信息(包括产品名称、产品型号、序列号、用户账号、本机编号、IP地址等信息)。

- 2、基本设置(必填):设置方式前面已介绍。
- 3、系统时间设置:可滑动来调整系统当前的日期和时间,最后按"保存"即可。
- 4、**屏幕亮度设置:**可调节屏幕亮度百分比值;可拨动开关来开启屏保功能,开启后可设置屏保休眠时间(有1分钟、 3分钟、5分钟、10分钟、30分钟供选择)和屏保画面(可选择显示黑屏、时钟、数字时钟)。